## ezyVet – Resulting Point of Care (POC) Tests

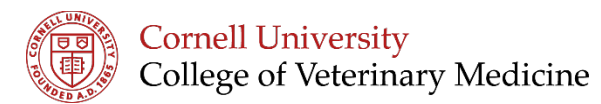

1. Add the result by clicking on the Keyboard on the request itself under the "Diagnostic Request" area

| +Diagnostic I                  | Request(2) <u>Ex</u> | port                               |   |                   |                             |        |   |          |
|--------------------------------|----------------------|------------------------------------|---|-------------------|-----------------------------|--------|---|----------|
| Lab Reference                  | Supplier             | Diagnostic                         |   | Requesting<br>Vet | Date/Time                   | Status |   | Actions  |
| US10772-<br>DR457254           | CPS-POC              | Diagnostic                         | * | Brian G. Collins  | 06-19-<br>2018<br>4:35:02pm |        | 8 | A = / 8  |
| US10772-<br>DR457231           | CPS-AHDC             | Bile Acids, Fasting Panel<br>(BAF) |   | Brian G. Collins  | 06-18-<br>2018<br>9:17:58am |        | 8 | 🛆 📼 🖌 😣  |
| test history<br>Page: 1 ▼ of 1 | 5 V Items/Page       |                                    |   |                   |                             |        | 1 | - 2 of 2 |

- 2. Depending on which POC test you request, you will need to choose 1 of these 3 options to enter the results:
  - i. Use the pre-defined template included (ie. QATS or MultiStix)
  - ii. Choose a template (ie, Snap Tests, Cytology)
  - iii. Free type the findings in the results field
- 3. Once you have entered all of your results into this area, click "Add" to add it to the following locations in EzyVet:
  - i. The patient's medical record Diagnostic Results area
  - ii. Dashboard Diagnostic Results

This example shows the pre-defined template for the QATS and the Outcome Template for the 4DX.

| $\rho$ | ent<br>100004 - "Rover" of ez          | vVet Softwa | Consult<br>Ø 761562 - "Rover" of et | vVet Softwal   | let<br>D Brian G. Collins | Requ                                        | iest<br>6-20-2018 US10772-D | R457259 |
|--------|----------------------------------------|-------------|-------------------------------------|----------------|---------------------------|---------------------------------------------|-----------------------------|---------|
| Date   | /Time<br>10-2018 10:58:56A             | Templat     | -4DX Snap Results-SA(Cr             | inical)        |                           |                                             |                             |         |
| 90     | lutcome                                |             |                                     |                | 0                         | Clinic Notes / Speci                        | fics                        |         |
|        |                                        | I           | Mahar                               |                | Add                       | I Files (Max 50MB e<br>hoose File No file c | ach)<br>hosen               | 0       |
| 0      | Date                                   | PCV         | Value                               | 96             | 41                        | Fign<br>58                                  | Quanner                     | 0       |
| 0      | 05-20-2018                             |             |                                     | ald            | 5.5                       | 7.2                                         |                             | 0       |
| •      | 05-20-2018                             | TP          |                                     | 9/0L           |                           |                                             |                             |         |
| 0      | 05-20-2018<br>06-20-2018<br>05-20-2018 | TP<br>BUN   |                                     | grot.<br>mg/dL | 9                         | 26                                          |                             | 0       |

## Dashboard – Diagnostic Results

| Calendar I                                                                                                    | eBookings                                                                             | 2 eReferrals                                                                          | Records                 | <ul> <li>Communication</li> </ul> | Hospital                                        | Diagnos                   | sõcs 🗣 Wo                                                                                       | rk List                                                                                                    | S Medications                                                                         | Cost And Found                                                                                                    | Smart Flow    | @ Dis   |
|----------------------------------------------------------------------------------------------------|---------------------------------------------------------------------------------------|---------------------------------------------------------------------------------------|-------------------------|-----------------------------------|-------------------------------------------------|---------------------------|-------------------------------------------------------------------------------------------------|----------------------------------------------------------------------------------------------------|---------------------------------------------------------------------------------------|----------------------------------------------------------------------------------------------------|---------------|---------|
| Diagnostic                                                                                                    | c Filter                                                                              |                                                                                       |                         |                                   |                                                 |                           |                                                                                                 |                                                                                                    |                                                                                       |                                                                                                    |               |         |
| Department                                                                                                    |                                                                                       |                                                                                       | Supplier                |                                   | 0                                               | Contact                   |                                                                                                 |                                                                                                    |                                                                                       |                                                                                                    |               |         |
| P (BLANK)                                                                                                    | ) (                                                                                   |                                                                                       | P (BLAN                 | 0                                 |                                                 | P (BLANK)                 | e.                                                                                              |                                                                                                    |                                                                                       |                                                                                                    |               |         |
| Patient                                                                                                    |                                                                                       |                                                                                       | Vet                     |                                   |                                                 | Diagnostic Re             | eference Numi                                                                                   | ber                                                                                                    |                                                                                       |                                                                                                    |               |         |
| P (BLANK)                                                                                                    | )                                                                                     |                                                                                       | P (BLAN                 | 0                                 |                                                 | P (BLANK)                 |                                                                                                 |                                                                                                    |                                                                                       |                                                                                                    |               |         |
| Dates                                                                                                    |                                                                                       |                                                                                       |                         |                                   |                                                 |                           |                                                                                                 |                                                                                                    |                                                                                       |                                                                                                    |               |         |
| 03-20-2018                                                                                                    | to                                                                                    |                                                                                       |                         |                                   |                                                 |                           |                                                                                                 |                                                                                                    |                                                                                       |                                                                                                    |               |         |
| +Diagnos                                                                                                    | stic Result (                                                                         | 9115)                                                                                 |                         |                                   |                                                 |                           |                                                                                                 | Hide C                                                                                                    | ompleted Sh                                                                           | ow Abnormal Only                                                                                                    | Show Disabled |         |
| + Diagnos<br>Reload Re                                                                                                    | stic Result (<br>escas<br>Animal                                                      | Consult                                                                               | Vet                     |                                   | Lab Refere                                      | ence                      | Supplier                                                                                        | Finde C<br>Expand                                                                                                    | ompleted Sh<br>by: None Department                                                    | Date/Time                                                                                                    | Coutcomes I   | Notes   |
| Contact                                                                                                    | Animal                                                                                | 0115 )<br>Consult<br>761562                                                           | Vet<br>Brian G. Collins |                                   | Lab Refere                                      | ence<br>08457259          | Supplier<br>CPS-POC                                                                             | Inde C<br>Expand I                                                                                                    | Department Dep<br>CP Primary Care                                                     | Date/Time<br>artment<br>06-20-2018<br>10.58:56am                                                                                                    | Actions       | I hote  |
| + Diagnos<br>Rebact Re<br>Contact<br>Sativare<br>Sativare<br>Sativare<br>Sativare<br>CANINE 4DX                                                                                                    | stic Result (<br>esuita<br>Animal<br>Boxer<br>C SNAP RESULT                           | 9115 )<br>Consult<br>701562<br>75                                                     | Vet<br>Brian G. Collins |                                   | Lab Refere                                      | ence<br>08457259          | Supplier<br>CPS-POC<br>Clinic Notes<br>Depending on<br>these 3 octor                            | / Specifing to entitle                                                                                                    | Department Care<br>Department Care<br>CP Primary Care<br>Nos:<br>POC lest you require | Otto/Time<br>artment 4<br>06-20-2018<br>10:58:56am                                                                                                    | Actions       | 1       |
| + Diagnos<br>Retoad Re<br>Contact<br>S2XMS<br>Saftware<br>Surcost<br>Outcome:<br>CANINE 4DX<br>#INPUTRIHe:<br>Show More                                                                                                    | Animal<br>Boxet<br>(SNAP RESULT<br>arteorm: /Positiv                                  | Consult<br><u>761562</u><br>75<br>re/Negative)                                        | Vet<br>Brian G. Collins |                                   | Lab Refere                                      | ence<br>08457259          | Supplier<br>CPS-POC<br>Clinic Notes<br>Depending or<br>these 3 optior<br>Show More              | / Specifing of the second of the second of t | CP Primary Care CP Primary Care Rose POC test you requer the results:                 | OrderTime     OrderTime     OrderTime     OrderTime     OrderTime     OrderTime     OrderTime     orderTime     orderTime   | Actions       | L Notes |
| + Disgnos<br>Retead Re<br>Contact<br>Stivits<br>Settivate<br>Settivate<br>Support<br>CAMINE 4DX<br>#INPUT#(Hes<br>Show More<br>Test                                                                                                    | Animal<br>Roxet<br>K SNAP RESULT<br>artisom: /Positiv<br>Re                           | Consult<br><u>761562</u><br>rs<br>vo/Nepative]<br>sults Unit                          | Vet<br>Brian G. Collins | Lowest Value                      | Lab Refere                                      | ence<br>DB457259<br>Value | Supplier<br>CPS-POC<br>Clinic Notes<br>Depending or<br>these 3 optor<br>Show More<br>Qualifier  | / Specifing the second of the second of the  | CP Primary Care                                                                       | Oreal Notes     Oreal Notes     Oreal Not | Cutions       | 1 Noter |
| + Disgnos<br>Retood Re<br>Stores<br>Setware<br>Setware<br>Set | stic Result (<br>exuts<br>Animal<br>Boxet<br>( SNAP RESULT<br>artworm: (Positiv<br>Re | Official<br>Consult<br>761562<br>rs<br>ro/Negative)<br>sults Unit<br>%                | Vet<br>Brian G. Collins | Lowest Value                      | Lab Refere<br>US10772-0<br>Highest<br>58        | ence<br>DB457259<br>Value | Supplier<br>CPS-POC<br>Clinic Notes<br>Depending or<br>these 3 optor<br>Store More<br>Qualifier | / Specifins to ent<br>Notes                                                                                                    | CP Primary Care                                                                       | Ore about a boot of the second of the second of the s | Controllers   | 1       |
| + Disgnos<br>Retood Re<br>Stoles<br>Software<br>Support<br>Outcome:<br>CANNE 4DNe<br>Show More<br>Show More<br>Test<br>PCV<br>TP                                                                                                    | stic Result (<br>exuts<br>Animal<br>Boxet<br>SNAP RESULT<br>artworm: Positiv<br>Re    | 9115 )<br>Consult<br>201562<br>rs<br>vorNegative]<br>suits Unit<br>%                  | Vet<br>Brian G. Collins | Lowest Value<br>41<br>5.5         | Lab Refere<br>US10772-0<br>Highest<br>58<br>7.2 | ence<br>DR457259<br>Value | Supplier<br>CPS-POC<br>Clinic Notes<br>Depending of<br>these 3 option<br>Show More<br>Qualifier | / Specif<br>n which i<br>Notes                                                                                                    | CP Primary Care                                                                       | Date/Time<br>artment •<br>06-20-2018<br>10:58:56am<br>west, you will need to ch                                                                                                    | Controllers   | 1       |
|                                                                                                    | stic Result (<br>couts<br>Animal<br>Boxer<br>storm: Positi<br>Re                      | 9115 )<br>Consult<br>261562<br>rs<br>vo?Vegative)<br>suits Unit<br>%<br>g/d,<br>mg/d, | Vet<br>Brian G. Collins | Lowest Value<br>41<br>5.5<br>9    | Lab Refere<br>US10772-0<br>Highest<br>7.2<br>26 | ence<br>08457259<br>Value | Supplier<br>CPS-POC<br>Clinic Notes<br>Depending or<br>these 3 option<br>Show More<br>Qualifier | / Specifi<br>n which i<br>no to ent                                                                                                    | CP Primary Care                                                                       | Orde/Time     artment     O6-20-2018     10:58:56am                                                                                                    | Controllers   | Notes   |

ezyVet Training is Online Visit: <u>https://blogs.cornell.edu/ezyVet</u>